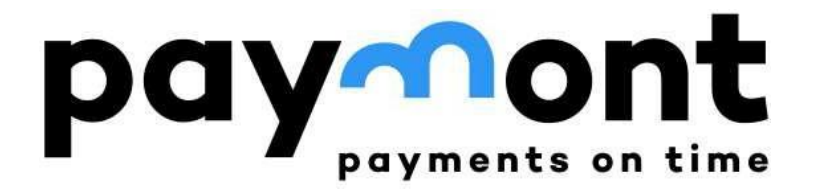

### **User manual**

Entering orders, exchanging currencies in IB PAYMONT, and sending funds to the PAYMONT account.

Release date: 22/01/2024

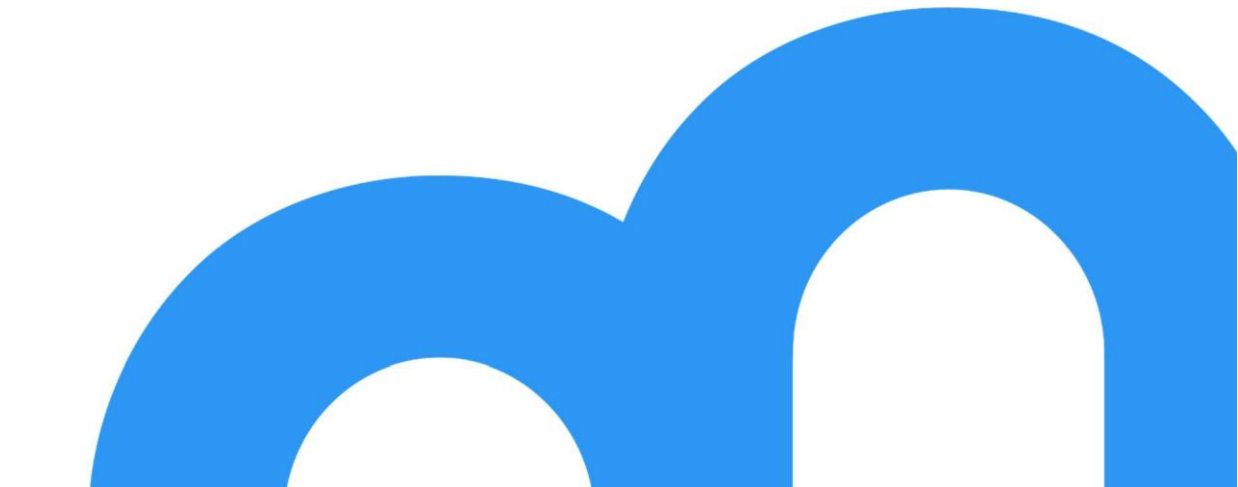

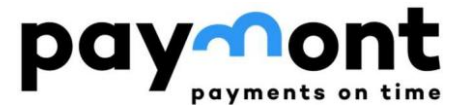

### Content

| A) Sending fu            | nds to your PAYMONT account from your bank3                                                         |
|--------------------------|----------------------------------------------------------------------------------------------------|
| A1) Transf               | er of CZK                                                                                           |
| A2) Transf               | er of EUR                                                                                           |
| B) Enter payr            | nent orders and perform currency exchanges in PAYMONT online banking                                |
| B1) Payme                | nt order in CZK from PAYMONT to a bank or credit cooperative based in the Czech Republic 7          |
| B2) Initiat<br>Czech Rep | ng a repeat payment order in CZK from Paymont to a bank or credit cooperative based in the<br>ublic |
| B3) Payme                | nt order in EUR from PAYMONT to European Economic Area countries (SEPA payment) 13                  |
| B4) Repea                | ing a payment order in EUR from PAYMONT to countries of the European Economic Area                  |
| (SEPA pay                | nent)                                                                                               |
| B5) Currer               | cy Exchange19                                                                                       |
| 1) Purch                 | se CZK with EUR19                                                                                   |
| 1) Purch                 | ise EUR with CZK                                                                                    |

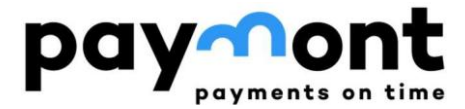

# A) Sending funds to your PAYMONT account from your bank

### A1) Transfer of CZK

You can send Czech crowns to your account at PAYMONT via a domestic payment. In your bank's internet banking, enter the payment order in Czech crowns, treating it as a domestic payment. For this purpose, please use the same account number that you have with PAYMONT **but enter 2060** as the bank code (i.e., not 39815). The account number to which you will send Czech crowns will be in the format, e.g., 62000XX/2060.

Information for Ronda Invest clients who had an account with Ronda Finance before September 2022 - this is the same account number you used in the past.

### A2) Transfer of EUR

Select the form for sending a SEPA payment in your bank's internet banking and fill in the form with the following information, as shown below.

| IBAN: LTXX398150000XXXXXXX                        | (always enter the IBAN of your |  |  |
|---------------------------------------------------|--------------------------------|--|--|
| PAYMONT account)                                  |                                |  |  |
| BIC: PMNTLT2VXXX                                  | (always enter this BIC)        |  |  |
| Currency: EUR                                     | (always enter in EUR)          |  |  |
| Country: Lithuania                                | (always type Lithuania)        |  |  |
| Beneficiary: Name and surname, name of the client |                                |  |  |
| Fee type: SHA                                     | (always select the SHA option) |  |  |

Name of the bank: PAYMONT UAB(if required)Bank address: Ukmerges g. 126, 08100 Vilnius, Lithuania (if required)

You will find your account number in IBAN format on the home page after logging into IB PAYMONT (or in the online portal of Ronda Invest) in your profile. Since this is a multi-currency account, the IBAN number is the same for both CZK and EUR.

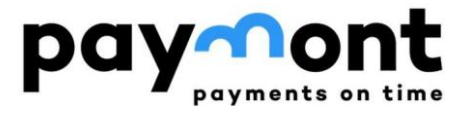

|                                                 | ţ      | Accounts Se                      | ettings St | atements and requests     | Commur | nication         |              |          |                |                        |                                                              | S . | ustomer support<br>370 617 41 542 | $\vdash$ Log out |
|-------------------------------------------------|--------|----------------------------------|------------|---------------------------|--------|------------------|--------------|----------|----------------|------------------------|--------------------------------------------------------------|-----|-----------------------------------|------------------|
| ACCOUNTS  List of accounts Turnovers Statements | ^      | Logged user:                     | ts         | Automatic logout: 00:23:3 | 35     |                  |              |          |                |                        |                                                              | en  | cs                                | ľ                |
| LIST OF INSTRUCTIONS                            | ~      | IBAN                             | <u> </u>   | Current balance           | A      | vailable balance |              | Currency | Date of update | ,                      | Access                                                       |     | Valid from                        |                  |
| NON-SEPA PAYMENTS                               | $\sim$ | LT13 3981 5000<br>LT13 3981 5000 |            |                           | 0,00   |                  | 0,00<br>0,48 | EUR      |                | 19.1.2024<br>19.1.2024 | Passive and active operation<br>Passive and active operation |     | 20.2.2023                         |                  |
| SEPA EUR PAYMENTS                               | $\sim$ |                                  |            |                           |        |                  |              |          |                |                        |                                                              |     |                                   |                  |
| CURRENCY EXCHANGE                               | ~      |                                  |            |                           |        |                  |              |          |                |                        |                                                              |     |                                   |                  |

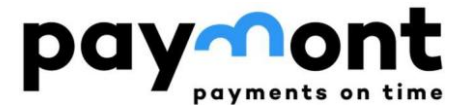

To illustrate, below is an example of sending EUR (entering a SEPA payment) to your PAYMONT account from Komerční banka's internet banking.

| Zahraniční platba 🛛                                                                                                    |                     | Z                 |                   | since / rounces                                                                                                 |
|----------------------------------------------------------------------------------------------------|---------------------|-------------------|-------------------|----------------------------------------------------------------------------------------------------|
| Vypinit ze šabiony 🙆                                                                                                    |                     |                   |                   |                                                                                                    |
| Vyberte Q                                                                                                    | 10122               |                   |                   |                                                                                                    |
| BAN nebo číslo účtu* 🥹                                                                                                    | Částka*             | Mēna*             |                   |                                                                                                    |
| LT97398150000                                                                                                    | 1,00                | EUR -             |                   |                                                                                                    |
| BIC. / SWIFT kod 🙆                                                                                                    | Orientační částka v | v měně účtu z toh | o kurzová marže 🔞 |                                                                                                    |
| PMNTLT2VXXX                                                                                                    | 24,10               | CZK 0,7           | 0 CZ              | ĸ                                                                                                    |
| * Pavinari nale                                                                                                    |                     |                   |                   | in the second second second second second second second second second second second second second second second |
|                                                                                                    |                     |                   |                   | PORTACOVAL                                                                                                    |
| nijemce<br>méno a příjmení nebo název*                                                                                                    |                     |                   |                   |                                                                                                    |
| méno a příjmení nebo název*<br>Jan Ukazkovy<br>emě Ulice (P. O. BOX)<br>Litva –                                                                                                    | Město, PSČ          |                   |                   |                                                                                                    |
| rijeritice<br>méno a příjmení nebo název*<br>Jan Ukazkovy<br>Litva<br>Jatum splatnosti*                                                                                                    | Město, PSČ          | nce <b>@</b>      |                   |                                                                                                    |
| njenice<br>méno a příjmení nebo název*<br>Jan Ukazkovy<br>Ulice (P. O. BOX)<br>Litva<br>Datum splatnosti*<br>18. 4. 2023                                                                                                    | Město, PSČ          | nce 🕢             |                   |                                                                                                    |
| méno a příjmení nebo název*<br>Jan Ukazkovy<br>Ulice (P. O. BOX)<br>Litva -<br>Datum splatnosti*<br>18, 4. 2023<br>Urgentní platba @                                                                                                    | Město, PSČ          | ice 🛛             |                   |                                                                                                    |
| méno a příjmení nebo název*<br>Jan Ukazkovy<br>Ulice (P. O. BOX)<br>Litva Ulice (P. O. BOX)<br>Litva Statum splatnosti*<br>18. 4. 2023 📩 SHA - každý svůj Urgentní platba @                                                                                                    | Mēsto, PSČ          | асе <b>Ф</b>      |                   |                                                                                                    |
| méno a příjmení nebo název*<br>Jan Ukazkovy<br>emě Ulice (P. O. BOX) Litva Ulice (P. O. BOX) Utva Ulice (P. O. BOX) Utva Ulice (P. O. BOX) Ulice (P. O. BOX) Use (P. O. BOX) Use (P. O. BOX) Use (P. O. BOX) Use (P. O. BOX) Use (P. O. BOX) Dodatečné údaje (volitelně)                                                                                                    | Mēsto, PSČ          | nce <b>@</b><br>Υ |                   |                                                                                                    |
| rijeritce<br>méno a příjmení nebo název*<br>Jan Ukazkovy<br>Temě Ulice (P. O. BOX)<br>Litva Ulice (P. O. BOX)<br>Litva Statum splatnosti*<br>18. 4. 2023 ŠHA - každý svůj SHA - každý svůj SHA - každý SHA - každý SHA - kaž | Mēsto, PSČ          | rce <b>@</b>      |                   |                                                                                                    |

Note: Please always leave "SHA" in the "Fee Type" field.

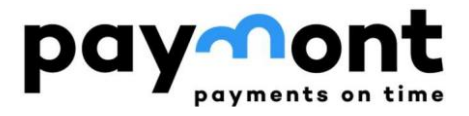

| Autorizad         | ce SEPA platby     | 1         | Zadání údajů 🔪 Autorizace 👌 Potvrzení                                                                           |
|-------------------|--------------------|-----------|----------------------------------------------------------------------------------------------------|
| Z účtu            |                    |           | Název účtu                                                                                                    |
| 35-3885000        |                    |           |                                                                                                    |
| Částka            | Mêna               |           | Datum splatnosti                                                                                                |
| 1,00              | EUR                |           | 18. 4. 2023 Urgentni platba                                                                                     |
| Typ poplatku      |                    |           | Účet pro poplatky                                                                                               |
| SHA/SLV           |                    |           | 35-3885000                                                                                                    |
| Přijemce - de     | etail              |           |                                                                                                    |
| BAN               |                    |           | BIC / SWIFT kod                                                                                                 |
| LT97398150        | 000                |           | PMNTLTZVXXX                                                                                                    |
| méno a příjmer    | ní nebo název      |           | Zpráva pro příjemce                                                                                             |
| Jan Ukarkovj      | <i>y</i>           |           |                                                                                                    |
| Ulice (P. O. BOX) | )                  |           |                                                                                                    |
|                   |                    |           |                                                                                                    |
| Mésto, PSČ        | Ze                 | me        |                                                                                                    |
|                   | 1                  | itva      |                                                                                                    |
| Dodatačná ú       | uf also            |           |                                                                                                    |
| Reference slatbs  | and le             |           | Diel clartw - kód                                                                                               |
| -                 | 2                  |           | and here a second second second second second second second second second second second second second second se |
|                   |                    |           | Kategorie účelu platby - popis                                                                                  |
|                   |                    |           |                                                                                                    |
| ldentifikace p    | plátce             |           |                                                                                                    |
| ldentifikace p    | přijemce           |           |                                                                                                    |
| ldentifikace p    | původního plátce   |           |                                                                                                    |
| ldentifikace k    | konečného příjemce | E         |                                                                                                    |
| váš zbývající d   | lenni limit k účtu | neomezený |                                                                                                    |
| Zbývající denni   | i limit subjektu   |           |                                                                                                    |
|                   |                    |           | Tests Testite gradet each Testaren adalatie each                                                                |
|                   |                    |           | zpes rousing zooot novy rouepait a openalt to that control                                                      |

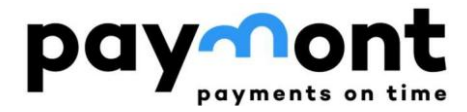

# **B)** Enter payment orders and perform currency exchanges in PAYMONT online banking

### **B1) Payment order in CZK from PAYMONT to a bank or credit cooperative based in the Czech Republic**

**1)** After logging into IB, choose 'NON-SEPA AND CZK PAYMENTS' from the left menu, and then select 'NON-SEPA payment order.'

|                                      | •      | Accounts Settings Statements and requests Communication |
|--------------------------------------|--------|---------------------------------------------------------|
| ACCOUNTS                             | $\sim$ | Logged user: Automatic logout: 00:21:47                 |
| LIST OF INSTRUCTIONS                 | ~      | Foreign payment order                                   |
| NON-SEPA PAYMENTS                    | ^      | 517                                                     |
| NON-SEPA payment order     Templates |        | *Account of the ordering customer LT13 3981 5000        |
| SEPA EUR PAYMENTS                    | $\sim$ |                                                         |
| CURRENCY EXCHANGE                    | $\sim$ | *Account of the beneficiary                             |
|                                      |        | Beneficiary's details                                   |

**2)** Fill in the account number to which you want to send the funds in IBAN format. Enter the recipient's details (first name, last name, and address) and select 'Czech Republic' in the 'Recipient's Country' field. Please enter all data without accents.

If you do not know the IBAN, you can use the IBAN calculator on the CNB website

#### https://www.cnb.cz/en/payments/iban/iban-calculator-czech-republic/

where you can enter your account number, including any prefix and bank code, and press the 'IBAN' button. The calculator will generate the IBAN for the desired account, and the BIC (SWIFT) code field will be automatically filled in.

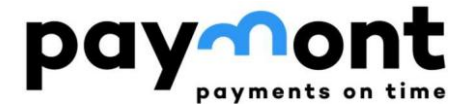

| IBAN calculator - Czech Republic                                                                                                    |  |  |  |  |  |
|----------------------------------------------------------------------------------------------------|--|--|--|--|--|
| IBAN (International Bank Account Number) is an international account number format.<br>Further information about the IBAN format is available <u>here</u> .            |  |  |  |  |  |
| The calculator can be used:<br>- to calculate an IBAN from an account number in Czech format<br>- to test whether an IBAN is correct and to display it in Czech format |  |  |  |  |  |
| First part of account<br>number (prefix):<br>Second part of account<br>number (basic):                                                                                 |  |  |  |  |  |
| Bank code: BIC (SWIFT) code:                                                                                                    |  |  |  |  |  |
| IBAN:<br>IBAN Reset Test <u>Help</u>                                                                                                    |  |  |  |  |  |

**3)** Enter the 8 characters from the BIC (SWIFT) code of the bank you are sending the money to in the SWIFT code/BIC field. You can find the SWIFT code/BIC of the recipient's bank on the internet or in the calculator from step 2; the other details will be filled in automatically.

| Beneficiary's bank |                     |
|--------------------|---------------------|
| *SWIFT code / BIC  | КОМВСZРР            |
| Name               | KOMERCNI BANKA A.S. |
| City               | PRAGUE              |
| Street             |                     |
| Country            | Czech Republic 🗸    |

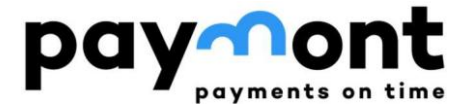

4) Enter the desired transfer amount, the due date (if you wish to schedule the payment for a date later than the pre-filled one), and the reason for the payment. Keep the fee type as "SHA"; this represents the standard and lowest fee for an outgoing payment from PAYMONT. Leave the payment rate as "Normal." Depending on the recipient's bank, the crediting time to the recipient's account may vary between 1-3 business days.

| Payment details    |                                                    |         |
|--------------------|----------------------------------------------------|---------|
| *Amount            |                                                    | 1000,00 |
| Currency           | СZК                                                |         |
| *Charges           | SHA - fees split between the beneficiary and payer | ~       |
| *Payment priority  | Normal                                             | ~       |
| *Due date          | 22.01.2024                                         |         |
|                    |                                                    |         |
| Payment purpose    |                                                    |         |
| *Payment reference |                                                    |         |

**5)** If you wish to receive the payment confirmation by email, enter the email address and select the preferred language for the confirmation. Then, press the 'Sign' button.

| Confirmatio              | on e-mail        |                    |         |   |
|--------------------------|------------------|--------------------|---------|---|
| Send e-mail confirmation |                  | jan.novak@test.cz  | English | ~ |
|                          |                  |                    |         |   |
| Sign                     | Save for signing | Save as a template |         |   |

If you wish to save the completed form as a template for future payments, press the 'Save as template' button.

| Confirmatio              | n e-mail         |                    |         |   |
|--------------------------|------------------|--------------------|---------|---|
| Send e-mail confirmation |                  | jan.novak@test.cz  | English | ~ |
|                          |                  |                    |         |   |
| Sign                     | Save for signing | Save as a template |         |   |

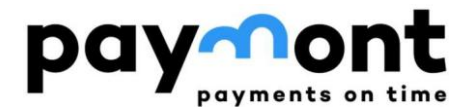

**6)** After pressing the 'Sign' button, review the entered data. If everything is correct, press the 'Send code' button. You will receive an authorization SMS on your mobile phone with a six-digit code; please enter it in the 'SMS code' field and press the 'Sign' button.

| *Device selection            | SMS: +4207                                                                                        |
|------------------------------|---------------------------------------------------------------------------------------------------|
|                              | Amount: 1000.00           Currency: CZK           Gounter-account – IBAN: CZ103030000001525687014 |
| SMS code                     | Send code                                                                                         |
| Sign Sign later Cancel the o | rder                                                                                              |

## **B2)** Initiating a repeat payment order in CZK from Paymont to a bank or credit cooperative based in the Czech Republic

If you wish to repeat a payment to the same account for which you have already created a
payment order, navigate to 'OVERVIEW OF ORDERS' in the left menu and select 'Total Overview.'
Here, you will find an overview of the orders you have entered. Choose the order you want to
repeat by clicking on its ID.

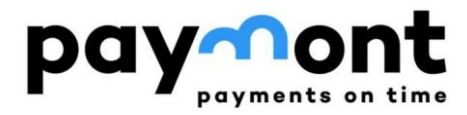

| paymonts on time      | Accounts Set          | tings Statemer  | nts and requests          | Communication      |
|-----------------------|-----------------------|-----------------|---------------------------|--------------------|
| ACCOUNTS 🗸 🗸          | Logged user:          |                 | Automatic logout: 00:13:3 | 2                  |
| LIST OF INSTRUCTIONS  | Summary over          | view            |                           |                    |
| NON-SEPA PAYMENTS 🗸 🗸 | Account<br>Order type |                 | [None]                    |                    |
| SEPA EUR PAYMENTS 🗸 🗸 | From date             |                 |                           |                    |
| CURRENCY EXCHANGE 🗸 🗸 | From date             |                 |                           |                    |
|                       | Minimal amount        |                 |                           |                    |
|                       | Maximal amount        |                 |                           |                    |
|                       | Order status          | ſ               | [None]                    |                    |
|                       |                       |                 | Search                    |                    |
|                       | ID                    | Туре            | Account                   |                    |
|                       | <u>10011350</u>       | Foreign payment | LT13 3981 50              | 00 0602 9349 (CZK) |
|                       |                       |                 |                           |                    |
| ID                    | Туре                  |                 |                           |                    |
| 10011350              | Foreign pa            | ayment          |                           |                    |

2) This will open an already created payment order. Below it, press the 'Use as new' button.

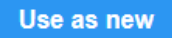

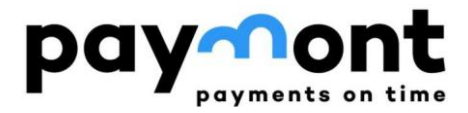

- 3) After opening the 'Payment order to abroad' (a NON-SEPA and CZK order for sending CZK) with pre-filled data, you can edit all the provided information. You will likely edit the 'Amount' field most frequently.
- 4) If you have made all the required changes, press the 'Sign' button to proceed further, or save the form as a template using the 'Save as template' button.

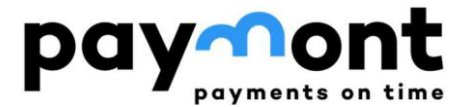

## **B3) Payment order in EUR from PAYMONT to European Economic Area** countries (SEPA payment)

**1)** After logging into IB, navigate to 'SEPA PAYMENTS IN EUR' in the left menu and select 'SEPA payment order.'

| payments on time     |        | Accounts Setting        | s Staten   | nents and requests       | Communication |  |   |
|----------------------|--------|-------------------------|------------|--------------------------|---------------|--|---|
| ACCOUNTS             | $\sim$ | Logged user:            |            | Automatic logout: 00:12: | 11            |  |   |
| LIST OF INSTRUCTIONS | ~      | SEPA payment            |            |                          |               |  |   |
| NON-SEPA PAYMENTS    |        | OLI A payment           |            |                          |               |  |   |
| SEPA EUR PAYMENTS    | ^      | *Account of the orderin | g customer | LT13 3981 5000           | EUR           |  | ~ |
| > SEPA payment order |        |                         |            |                          |               |  |   |
| > Templates          |        |                         |            |                          |               |  |   |
| CURRENCY EXCHANGE    | $\sim$ | *Beneficiary's IBAN acc | ount       |                          |               |  |   |
|                      |        | Beneficiary's detai     | ls         |                          |               |  |   |

**2)** Fill in the account number of the account you want to send the funds to in IBAN format. Enter the beneficiary's details (name, surname, and address) and select the country where the account is held in the 'Beneficiary Country' field. Please enter all data without accents.

| *Beneficiary's IBAN account | DE89370400440532013000   |                                         |
|-----------------------------|--------------------------|-----------------------------------------|
| Beneficiary's details       |                          | Beneficiary's account<br>in IBAN format |
| *Beneficiary's name         | Karl von Bahnhof         |                                         |
| *Beneficiary's address      | Hundstrasse 240, Munchen |                                         |
| Additional information 1    |                          |                                         |
| Additional information 2    |                          |                                         |
| *Beneficiary's country      | Germany                  | ~                                       |

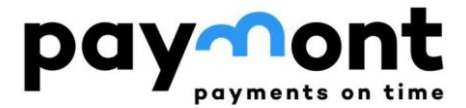

CALCULATE

If you do not know the IBAN, you can use the IBAN calculator on the website <u>https://www.iban.com/calculate-iban</u>

Enter the country where the account is held, the account number, the bank code, and any other required information (depending on the chosen country). After entering the details, press the button.

### **IBAN CALCULATOR**

### CALCULATE IBAN FROM BANK CODE AND ACCOUNT NUMBER

| Germany (DE)    |  |
|-----------------|--|
| Bank Code:      |  |
| 37040044        |  |
| Account Number: |  |
| 0532013000      |  |

Additionally, the system will generate the BIC (SWIFT) code of the respective bank along with the IBAN.

| Details for 37040 | 044 - 0532013000 🔒                | 0 |
|-------------------|-----------------------------------|---|
| IBAN              | DE89370400440532013000 Check IBAN |   |
| BIC               | COBADEFFXXX                       |   |
| BANK              | Commerzbank                       |   |
| ADDRESS           | Venloer Str. 288                  |   |
| СІТҮ              | Köln                              |   |
| ZIP               | 50447                             |   |

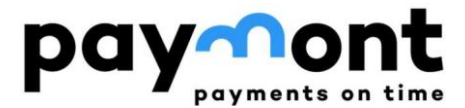

**3)** Fill in the SWIFT code/BIC field with the 8 characters from the BIC (SWIFT) code field obtained in step 2 or look it up on the internet; the rest of the data will be filled in automatically.

Beneficiary's bank

| *SWIFT code / BIC | COBADEFFXXX       |  |  |  |
|-------------------|-------------------|--|--|--|
| Name              | COMMERZBANK AG    |  |  |  |
| City              | FRANKFURT AM MAIN |  |  |  |
| Street            |                   |  |  |  |
| Country           | Germany           |  |  |  |

**4)** Enter the desired transfer amount, the due date (if you wish to schedule the payment for a date later than the pre-filled one), and the payment reference.

Payment details

 \*Amount
 100

 Currency
 EUR

 \*Due date
 22.01.2024

 Payment purpose

 \*Payment reference
 1234567890

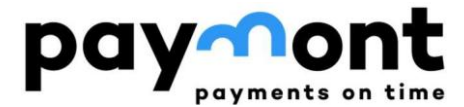

**5)** If you wish to receive the payment confirmation by email, enter the email address and select the language for the confirmation. Then, press the 'Sign' button.

| Confirmation      | n e-mail         |                    |         |   |
|-------------------|------------------|--------------------|---------|---|
| Send e-mail confi | rmation          | jan.novak@test.com | English | ~ |
|                   |                  |                    |         |   |
| Sign              | Save for signing | Save as a template |         |   |

If you wish to save the completed form as a template for future payments, press the 'Save as template' button.

| Confirmation e-mail      |                    |         |   |
|--------------------------|--------------------|---------|---|
| Send e-mail confirmation | jan.novak@lest.com | English | ~ |
| Sign Save for signing    | Save as a template |         |   |

**6)** After pressing the 'Sign' button, verify the entered data. If everything is correct, press the 'Send code' button. You will receive an authorization SMS on your mobile phone with a six-digit code; please enter it in the 'SMS code' field and press the 'Sign' button.

| *Device selection | SMS: +4207                                        |  |  |  |
|-------------------|---------------------------------------------------|--|--|--|
|                   | 1. Amount: 100.00<br>2. Currency: EUR             |  |  |  |
|                   | 3. Counter-account – IBAN: DE89370400440532013000 |  |  |  |
| SMS code          |                                                   |  |  |  |
| [                 | Send code                                         |  |  |  |
| Sign              |                                                   |  |  |  |

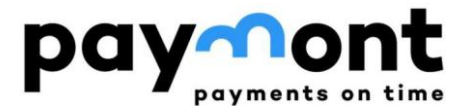

### **B4) Repeating a payment order in EUR from PAYMONT to countries of the European Economic Area (SEPA payment)**

 If you want to repeat a payment to the same account for which you have already created a payment order, navigate to 'OVERVIEW OF ORDERS' in the left menu and select 'Total Overview.' Here, you will find an overview of the orders you have entered. Choose the order you want to repeat by clicking on its ID.

|                                                          | 0      | Accounts        | Settings | Statements and re | quests Communication          |
|----------------------------------------------------------|--------|-----------------|----------|-------------------|-------------------------------|
| ACCOUNTS                                                 | $\sim$ | Logged user: I  | -        | Automatic log     | gout: 00:24:20                |
| LIST OF INSTRUCTIONS To sign - overview Summary overview | ^      | Summary         | overview |                   |                               |
|                                                          |        | Account         |          | [None]            |                               |
| NON-SEPA PAYMENTS                                        | $\sim$ | Order type      |          | [None]            |                               |
| SEPA EUR PAYMENTS                                        | $\sim$ | From date       |          |                   |                               |
| CURRENCY EXCHANGE                                        | $\sim$ | From date       |          |                   |                               |
|                                                          |        | Minimal amou    | unt      |                   |                               |
|                                                          |        | Maximal amo     | unt      |                   |                               |
|                                                          |        | Order status    |          | [None]            |                               |
|                                                          |        |                 |          | Search            |                               |
|                                                          |        | ID              | Type     |                   | count                         |
|                                                          |        |                 | туре     |                   |                               |
|                                                          |        | <u>10011351</u> | SEPA p   | ayment L          | T13 3981 5000 0602 9349 (EUR) |
|                                                          |        | <u>10011350</u> | Foreigr  | n payment L       | T13 3981 5000 0602 9349 (CZK) |

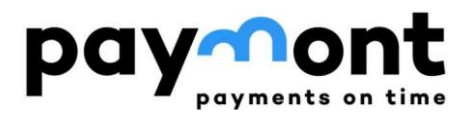

2) This will open the payment order you have already created. Below it, press the 'Use as new' button.

Use as new

- 3) After opening the 'SEPA payment input' with pre-filled data, all details can be edited, with the 'Amount' field likely requiring the most frequent adjustments.
- 4) If you have made all the required changes, press the 'Sign' button to continue, or save the form as a template using the 'Save as template' button.

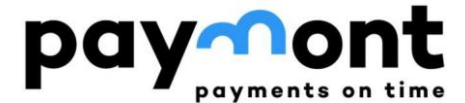

### **B5) Currency Exchange**

If you are considering currency exchange, you can view the current rate card in the 'CURRENCY EXCHANGE' menu under 'Exchange rate list' (marked with a black rectangle in the image below).

To exchange currencies (CZK to EUR or EUR to CZK), please select the 'Exchange order' option in the left menu (marked with a red rectangle in the picture below).

|                                                                                 |        | Accounts Settings       | Statements and requests Communication      |        |
|---------------------------------------------------------------------------------|--------|-------------------------|--------------------------------------------|--------|
| ACCOUNTS                                                                        | $\sim$ | Logged user             | Automatic logout: 00:22:41                 |        |
| LIST OF INSTRUCTIONS                                                            | $\sim$ | Exchange                |                                            |        |
| NON-SEPA PAYMENTS                                                               | $\sim$ |                         |                                            |        |
| SEPA EUR PAYMENTS                                                               | $\sim$ | *Purchased currency     | [None]                                     | ~      |
| CURRENCY EXCHANGE                                                               | ^      | *Amount                 | In purchased currency     In sold currency | 0,00   |
| <ul> <li>Currency exchange order</li> <li>Currency exchange overview</li> </ul> |        | *Sold currency account  | [None]                                     | ~      |
| Exchange rates                                                                  |        | Sold currency           |                                            |        |
| Ī                                                                               |        | Exchange rate           |                                            | 0,0000 |
|                                                                                 |        | Amount of sold currency |                                            | 0,0000 |

### 1) Purchase CZK with EUR

If you want to buy Czech crowns and sell EUR, select 'CZK' in the 'Currency to be purchased' field. Enter the amount of CZK you want to buy in the 'Amount' field and select the EUR account in the 'Account in currency to be sold' field.

In the 'Exchange rate' field, you can see the exchange rate at which you can make the exchange, and in the 'Volume of currency sold' field, you can see how much EUR you need to sell to get the desired volume of CZK.

If you want to enter the amount of the currency sold during the exchange and have the system calculate the volume of the currency purchased, tick the 'in the currency sold' option in the 'Amount' field.

In case you want to proceed with the exchange, press the 'Sign' button and authorize the transaction via SMS, as described above for the payment order.

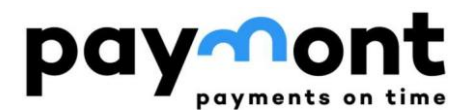

#### Exchange

| *Purchased currency     | СZК                                                                             | ~       |
|-------------------------|---------------------------------------------------------------------------------|---------|
| *Amount                 | <ul> <li>In<br/>purchased<br/>currency</li> <li>In sold<br/>currency</li> </ul> | 1000,00 |
| *Sold currency account  | LT13 3981 5000 EUR                                                              | ~       |
| Sold currency           | EUR                                                                             |         |
| Exchange rate           |                                                                                 | 24,2607 |
| Amount of sold currency |                                                                                 | 41,2190 |
|                         |                                                                                 |         |

Sign

Save for signing

### 1) Purchase EUR with CZK

If you want to buy Euros and sell Czech crowns, select 'EUR' in the 'Currency to be purchased' field. Enter the amount of EUR you want to buy in the 'Amount' field and select 'CZK' in the 'Account in currency to be sold' field.

In the 'Exchange rate' field, you can see the exchange rate at which you can make the exchange, and in the 'Volume of currency sold' field, you can see how many CZK you need to sell to get the required volume of EUR.

If you want to enter the amount of the currency sold during the exchange and have the system calculate the volume of the currency purchased, tick the 'in the currency sold' option in the 'Amount' field.

In case you want to proceed with the exchange, press the 'Sign' button and authorize the transaction via SMS, as described above for the payment order.

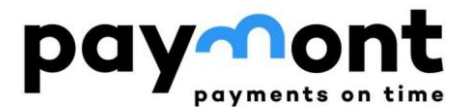

#### Exchange

Sign

| *Purchased currency     | EUR                                                                             | ~         |
|-------------------------|---------------------------------------------------------------------------------|-----------|
| *Amount                 | <ul> <li>In<br/>purchased<br/>currency</li> <li>In sold<br/>currency</li> </ul> | 100,00    |
| *Sold currency account  | LT13 3981 5000                                                                  | ~         |
| Sold currency           | СZК                                                                             |           |
| Exchange rate           |                                                                                 | 0,0396    |
| Amount of sold currency |                                                                                 | 2525,0612 |
|                         |                                                                                 |           |

Save for signing

Please note that the calculated exchange amounts are approximate and may be converted according to the exchange rate at the time of the transaction. If you wish the exchange to be as close as possible to the rate displayed in Internet Banking, it is recommended to perform the exchange on weekdays between 9:30 and 16:00.

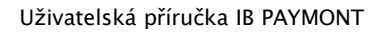

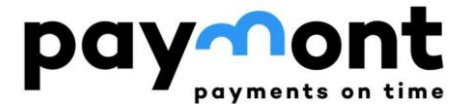

If you have any questions, please contact us via email at <u>support@paymont.eu</u> or by phone at +420 296 187 878 (Mon-Fri 9:00-16:00).

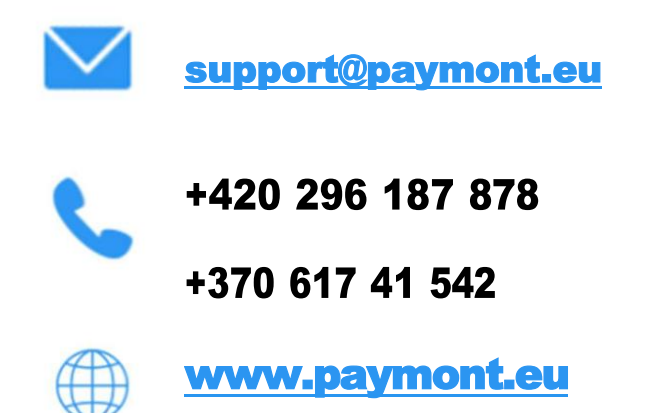

PAYMONT UAB, Ukmerges g. 126, LT-08100 Vilnius